## Εντοπισμός συντεταγμένων σημείου χωραφιού στο πλαίσιο αναλύσεων εδάφους, φύλλων, νερού

Άμεσος τρόπος εύρεσης συνταγμένων μέσω φωτογραφίας από έξυπνο κινητό τηλέφωνο (smart phone)

- Στις Ρυθμίσεις του τηλεφώνου, ενεργοποιείτε τη Θέση (ώστε το τηλέφωνο να δέχεται δεδομένα GPS)
- Στις ρυθμίσεις της εφαρμογής φωτογραφιών, ενεργοποιείτε τις Ετικέτες
  Τοποθεσίας (ώστε να αποθηκεύονται οι συντεταγμένες κάθε φωτογραφίας)
- Φωτογραφίζετε σε κεντρικό σημείο της περιοχής του χωραφιού που αφορά η ανάλυση και στέλνετε τη φωτογραφία με email στο γεωπόνο σας (εκεί που θα παραδώσετε το δείγμα)

## Χρήση δωρεάν εφαρμογών σε έξυπνο κινητό τηλέφωνο (smartphone)

Ενδεικτικά αναφέρονται η εφαρμογή GPS Map Camera που είναι διαθέσιμη δωρεάν

- 1. Λήψη και εγκατάσταση:
  - a. Android Google Play: <u>https://play.google.com/store/apps/details?id=com.jkfantasy.gpsmapcamer</u> <u>a&hl=el&gl=US</u>
  - b. Apple/IOS, App Store: <u>https://apps.apple.com/il/app/gps-map-camera-geotag-photos/id1503116917</u>
- Χρήση της εφαρμογής και αποστολή φωτογραφίας με πληροφορία τοποθεσίας στο γεωπόνο σας (εκεί που θα παραδώσετε το δείγμα)

## Εναλλακτικές καταγραφές αντί των συντεταγμένων.

- Στο δελτίο του που συνοδεύει το δείγμα, στο πεδίο των συντεταγμένων, αντί για συντεταγμένες, καταγράφετε ένα ή περισσότερα από τα ακόλουθα ή να επισυνάψετε φωτοαντίγραφο του σχετικού εγγράφου:
  - τον αριθμό "Χαρτ. Υπόβαθρο / Άλλο / Παλαιό" ο οποίος είναι διαθέσιμος
    στις δηλώσεις ΟΣΔΕ και ΕΛΓΑ μαζί με στοιχεία επικοινωνίας με το γραφείο
    με το οποίο συνεργάζεστε για την υποβολή δήλωσης ΟΣΔΕ και ΕΛΓΑ
  - b. το σκαρίφημα του αγροτεμαχίου εκτυπωμένο από την αίτηση ΟΣΔΕ
  - c. τον Κωδικό Αριθμό Εθνικού Κτηματολογίου (ΚΑΕΚ) από τις δηλώσεις Κτηματολογίου (αναφέρεται ως "Κωδικός Ιδιοκτησίας") μαζί με στοιχεία επικοινωνίας με το γραφείο με το οποίο συνεργάζεστε για την υποβολή δήλωσης Κτηματολογίου
  - co τοπογραφικό διάγραμμα αγροτεμαχίου της δήλωσής του στο
    Kτηματολόγιο

- τα στοιχεία διανομής εάν το αγροτεμάχιο βρίσκεται εντός διανομών και υπάρχει παραχωρητήριο από τη Δνση Γεωργίας ή συμβόλαιο αγοράς ή γονικής παροχής κ.α.:
  - i. Το αγρόκτημα στο οποίο ανήκει το τεμάχιο
  - ii. Τη χρονολογία του αγροκτήματος
  - iii. Τον αριθμό του τεμαχίου και
  - iv. Την έκταση
- f. Το παραχωρητήριο από τη Δνση Γεωργίας ή συμβόλαιο αγοράς ή γονικής παροχής κ.α. στο οποίο αναφέρονται τα στοιχεία διανομής
- Με τον τρόπο αυτό θα μπορέσουμε να εντοπίσουμε το χωράφι σε συνεργασία με τη ΔΑΟΚ της περιοχής ή με το γραφείο με το οποίο συνεργάζεστε για την υποβολή δήλωσης ΟΣΔΕ και ΕΛΓΑ ή με το γραφείο με το οποίο συνεργάζεστε για την υποβολή δήλωσης Κτηματολογίου.